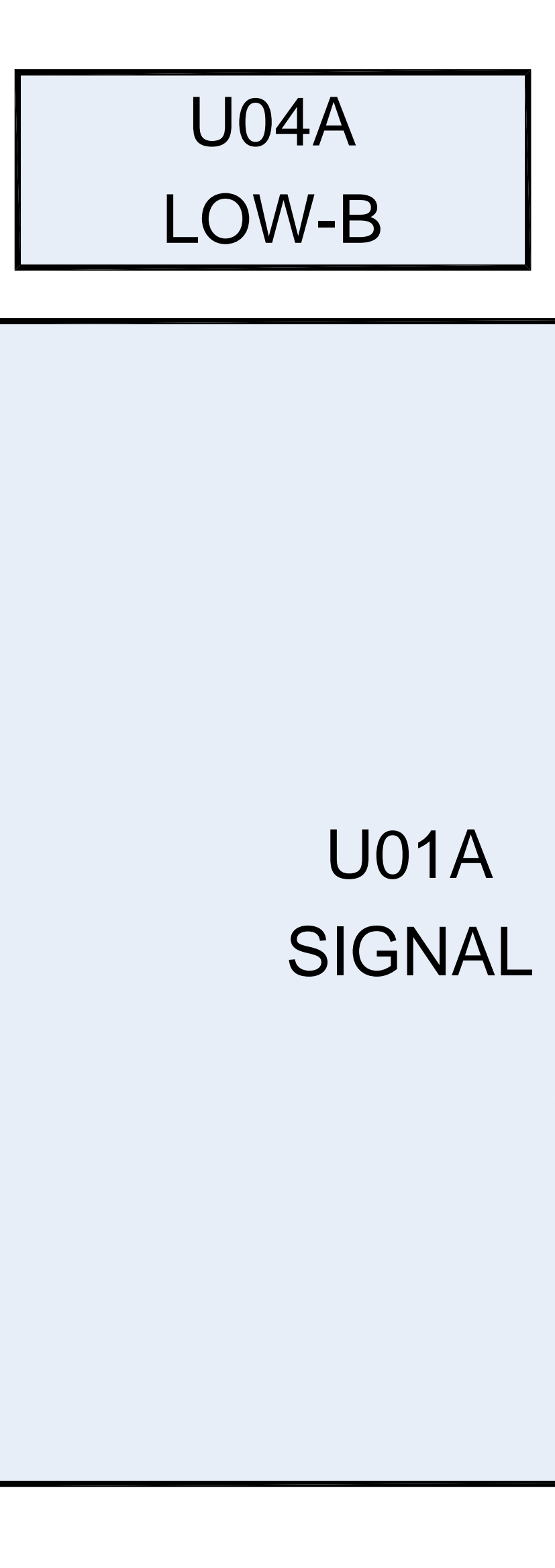

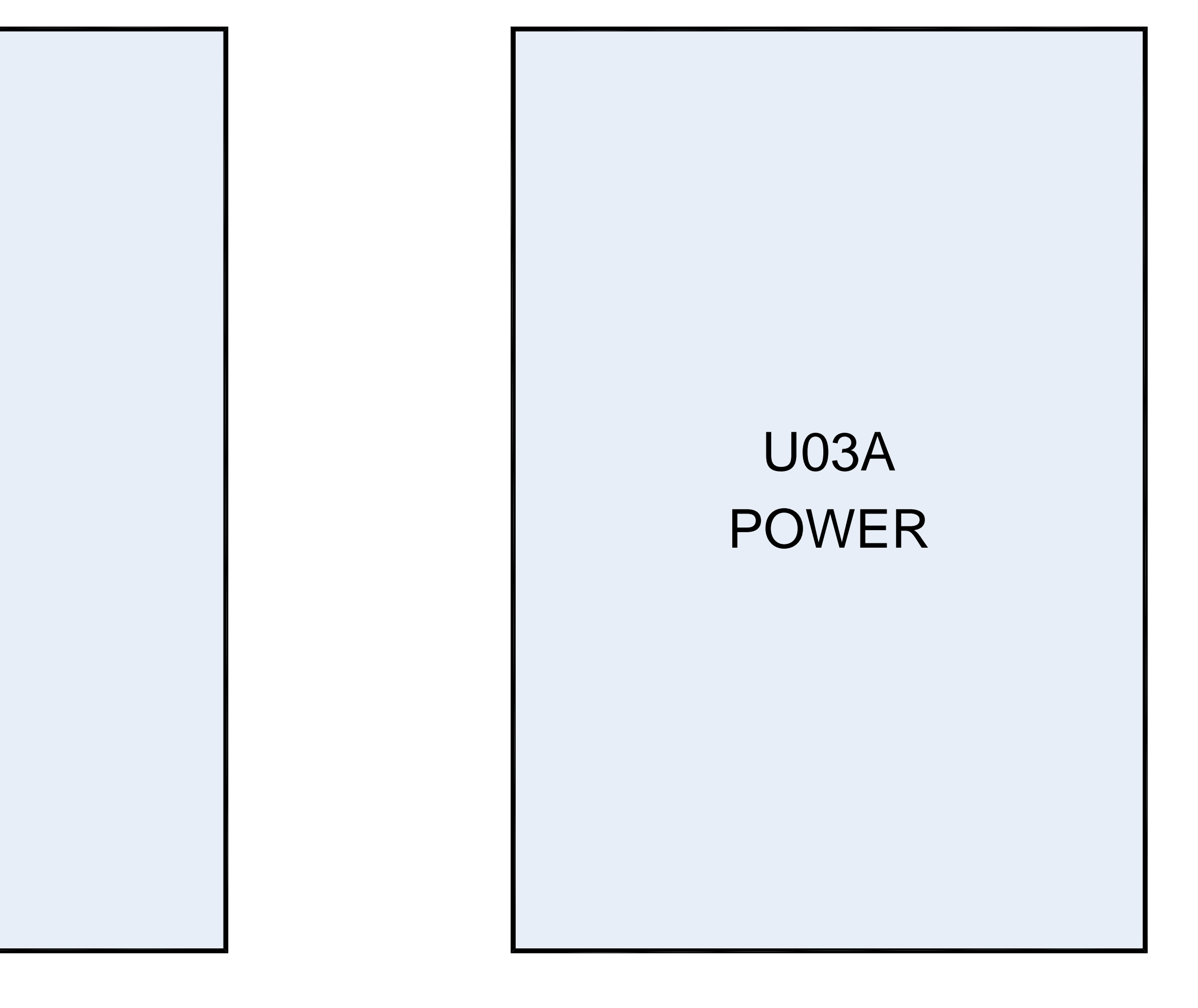

# U02A KEY/LED/RMT

### ADJUSTMENT

### Service Mode

### **Entering to Service Mode**

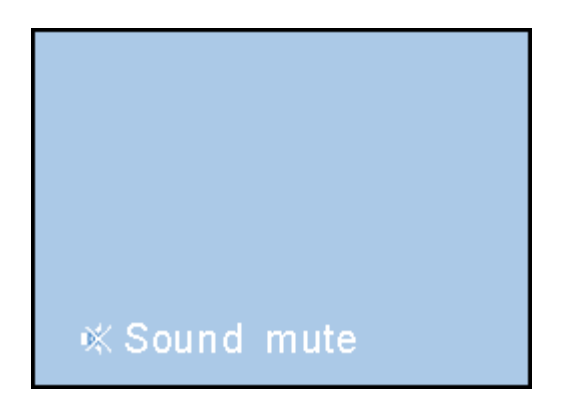

1. Set VOLUME to minimum and press ✗ button once on remote control. ▮

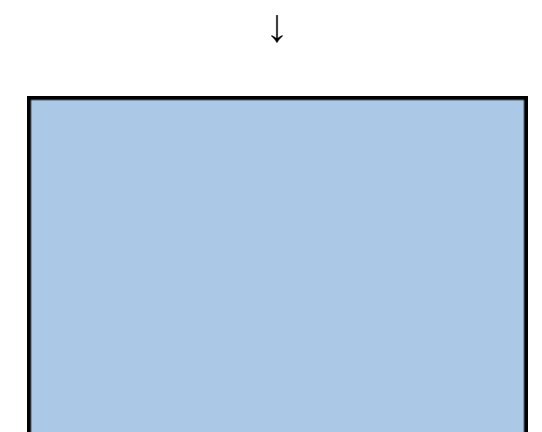

2. Press 🗰 button again and hold button down.

### Service Mode display

 $\downarrow$ 

| ОРТО  |      | S         |
|-------|------|-----------|
| ADDR  | DATA | BINARY    |
| 0000H | 00H  | 00000000B |
|       |      |           |
|       |      |           |
|       |      |           |
|       |      |           |

3. While holding the 🗰 button, press MENU button on TV set.

### Displaying the Adjustment Menu

Press MENU button on TV.

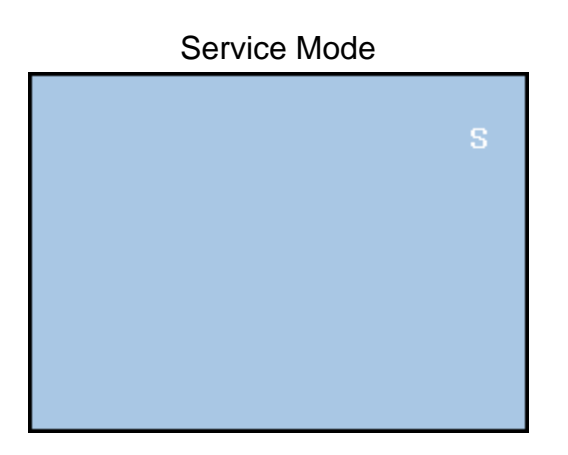

Press  $\uparrow \downarrow$  Press

Adjustment Mode

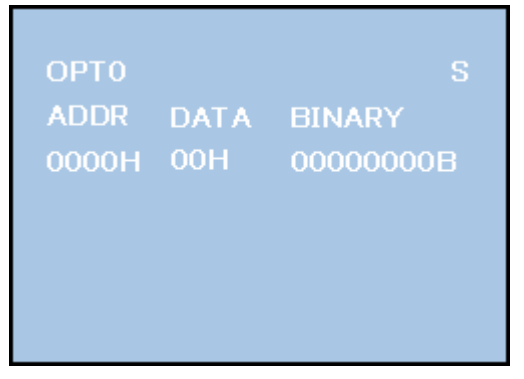

### Key Function in the Service Mode

The following key entry during display of adjustment menu provides special functions.

CAUTION: Never try to perform initialization unless you have changed the memory IC.

- button (on remote control)

| Test signal selection                                              |                                                           |
|--------------------------------------------------------------------|-----------------------------------------------------------|
| Selection of the adjustment items                                  | CH $\blacktriangle/ \mathbf{V}$ (on TV or remote control) |
| Change of the data value                                           | Volume 🚄 +/- (on TV or remote control)                    |
| Adjustment menu mode ON/OFF                                        | MENU button (on TV)                                       |
| "RCUT" selection                                                   | 1 button                                                  |
| "GCUT" selection                                                   | 2 button                                                  |
| "BCUT" selection                                                   | 3 button                                                  |
| "CNTX" selection                                                   | 4 button                                                  |
| "COLC" selection                                                   | 5 button                                                  |
| "TNTC" selection                                                   | 6 button                                                  |
| Automatic A/D Adjustment<br>(PC, Component, Composite (PAL, NTSC)) | 7 button                                                  |
| Self diagnostic display ON/OFF                                     | 9 button                                                  |

### Selecting the Adjusting Item

Every pressing of CH  $\blacktriangle$  button in the service mode changes the adjustment items in the order of table below. ( $\nabla$  button for reverse order)

### **SETTING & ADJUSTING DATA**

### [SERVICE MODE]

### ADJUSTING ITEMS AND DATA IN THE SERVICE MODE:

### Note:

The image system data of RCUT-BDRV is different by each image format. The PAL value is indicated in the table.

Never adjust H.POS and V.POS except PAL/WIDE mode.

| ltem | Name of adjustment |
|------|--------------------|
| RCUT | R CUT OFF          |
|      |                    |

| JUS I WIL | ANT [LED COIOF TELEVISION] ASIA_EO          |
|-----------|---------------------------------------------|
|           |                                             |
|           |                                             |
| GCUT      | G CUT OFF                                   |
| BCUT      | B CUT OFF                                   |
| RDRV      | R DRIVE                                     |
| GDRV      | G DRIVE                                     |
| BDRV      | B DRIVE                                     |
| BRTC      | BRIGHTNESS CENTER                           |
| COLC      | COLOR CENTER                                |
| TNTC      | BASE BAND TINT                              |
| CNTX      | CONTRAST MAX                                |
| VOLUX     | MAX VOLUME LIMITED                          |
| OPT1      | TV SET OPTION 1                             |
| OPT2      | TV SET OPTION 2                             |
| OPT3      | TV SET OPTION 3                             |
| OPT4      | TV SET OPTION 4 (PANEL OPT DATA FOR VENDOR) |
| OPT5      | TV SET OPTION 5 (PANEL OPT DATA FOR SIZE)   |
| OPT6      | TV SET OPTION 6 (HOTEL MODE)                |
| OPT7      | TV SET OPTION 7 (HOTEL MODE)                |
| OPT8      | TV SET OPTION 8 (HOTEL MODE)                |
| ID        | PANEL                                       |
|           |                                             |

Factory preset data will be loaded after setting PANEL data. (Refer to setting data of Main board.)

### Adjusting the Data

Pressing of VOLUME  $\checkmark$  +/- button will change the value of data in the range from 00H to FFH. The variable range depends on the adjusting item.

.....

### **Setting Panel Option Data**

Panel option data is subject to OPT4 and OPT5. Enter to service mode and select menu of OPT4 or OPT5 by pressing  $P \blacktriangle$  or  $P \blacktriangledown$  during display of adjustment menu. After selecting OPT4 or OPT5, press  $\checkmark$  + or  $\checkmark$  - to set OPT4 or OPT5 value as table below.

### Panel option data

| Series     |  | Model name | Model name Panel vendor |      | OPT5 value |
|------------|--|------------|-------------------------|------|------------|
| AV500PR EU |  | 32AV500PR  | SHARP                   | 0x02 | 0x05       |
|            |  |            | LGD                     | 0x01 | 0x05       |

### OPT4

Ex. OPT4 value 0x02 indicates that panel vendor is SHARP.

|              |          |              | OPT4         |              |              |              |              |              |              |
|--------------|----------|--------------|--------------|--------------|--------------|--------------|--------------|--------------|--------------|
|              |          | D7<br>(bit7) | D6<br>(bit6) | D5<br>(bit5) | D4<br>(bit4) | D3<br>(bit3) | D2<br>(bit2) | D1<br>(bit1) | D0<br>(bit0) |
| Panel vendor | LGD      | -            | -            | -            | -            | 0            | 0            | 0            | 1            |
|              | SHARP    | -            | -            | -            | -            | 0            | 0            | 1            | 0            |
|              | СМО      | -            | -            | -            | -            | 0            | 0            | 1            | 1            |
|              | AUO PMVA | -            | -            | -            | -            | 0            | 1            | 0            | 0            |
|              | AUO AMVA | -            | -            | -            | -            | 0            | 1            | 0            | 1            |
|              | SAMSUNG  | -            | -            | -            | -            | 0            | 1            | 1            | 0            |
|              | IPS      | -            | -            | -            | -            | 0            | 1            | 1            | 1            |

### OPT5

Ex. OPT5 value 0x05 indicates that panel size is 32.

|      | OPT5 |              |              |              |              |              |              |              |              |
|------|------|--------------|--------------|--------------|--------------|--------------|--------------|--------------|--------------|
|      |      | D7<br>(bit7) | D6<br>(bit6) | D5<br>(bit5) | D4<br>(bit4) | D3<br>(bit3) | D2<br>(bit2) | D1<br>(bit1) | D0<br>(bit0) |
| Size | 32   | -            | -            | -            | -            | 0            | 1            | 0            | 1            |
|      | 37   | -            | -            | -            | -            | 0            | 1            | 1            | 0            |
|      | 42   | -            | -            | -            | -            | 0            | 1            | 1            | 1            |

### Convert from Bit (Binary) to Hex

\_\_\_\_\_

|             |   |    | BIT (Bir | nary) |    |
|-------------|---|----|----------|-------|----|
| High nibble |   | D7 | D6       | D5    | D4 |
| Low nibble  |   | D3 | D2       | D1    | D0 |
| HEX         | 0 | 0  | 0        | 0     | 0  |
|             | 1 | 0  | 0        | 0     | 1  |
|             | 2 | 0  | 0        | 1     | 0  |
|             | 3 | 0  | 0        | 1     | 1  |
|             | 4 | 0  | 1        | 0     | 0  |
|             | 5 | 0  | 1        | 0     | 1  |
|             | 6 | 0  | 1        | 1     | 0  |
|             | 7 | 0  | 1        | 1     | 1  |
|             | 8 | 1  | 0        | 0     | 0  |
|             | 9 | 1  | 0        | 0     | 1  |
|             | Α | 1  | 0        | 1     | 0  |
|             | В | 1  | 0        | 1     | 1  |
|             | С | 1  | 1        | 0     | 0  |
|             | D | 1  | 1        | 0     | 1  |
|             | Е | 1  | 1        | 1     | 0  |
|             | F | 1  | 1        | 1     | 1  |

The table for converting from bit (D7-D0) to hex  $(0x^{**})$ .

E.g. If Bit D7-0 = 0101 1010, Hex data is 0x5A.

### **Exit from Service Mode**

Pressing POWER button to turn off the TV once.

### Setting Data of Signal Unit

After replacing Main board, the following initialization is required.

-----

-----

CAUTION: Whenever using new Main board to the set, setting the PANEL data according to Panel option data.

### Note:

In case initialization by setting wrong PANEL is done, there is a possibility of abnormal display.

 Check the picture carefully. If necessary, adjust any adjustment item above. Perform "Auto tune" on the owner's manual.

| PANEL (HEX) | Model name | Panel vendor |
|-------------|------------|--------------|
| 0x07        | 32AV500PR  | SHARP        |
| 0x09        |            | LGD          |

### Initializing Data setting flowchart after replacing the Signal Unit

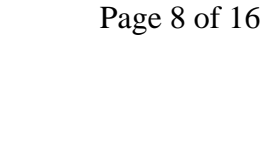

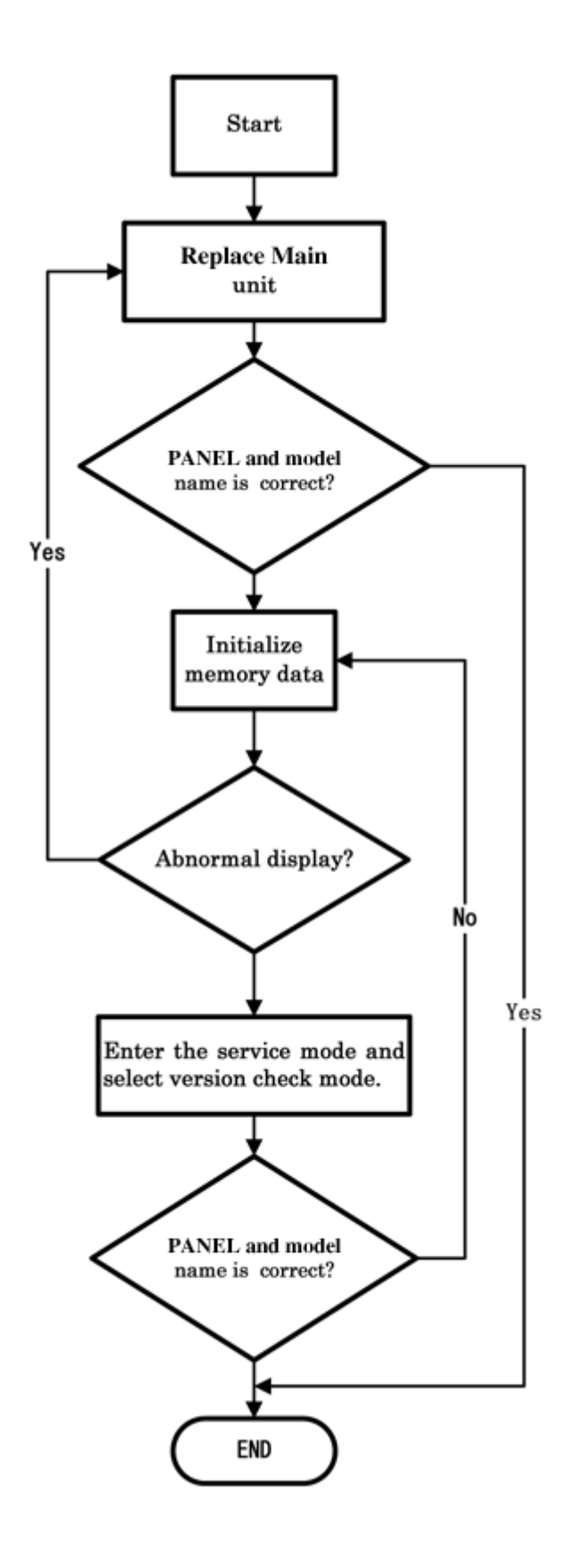

### **Test Signal Selection**

file://C:\Documents and Settings\MITKO\Desktop\TOSHIBA\_32AV500PR\TOSHIB... 8/24/2009

\_\_\_\_\_

Every pressing of -O button on the remote control changes the built-in test patterns on screen as described below in Service Mode.

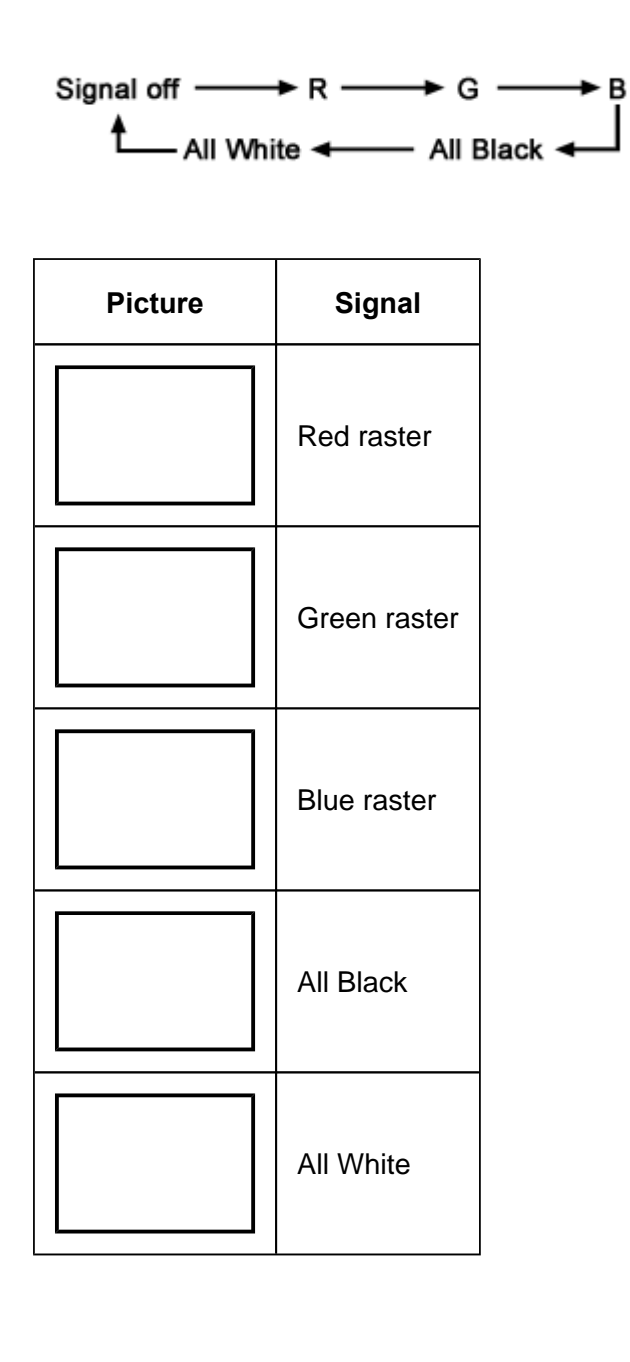

### Self Diagnostic Function

- 1. Press "9" button on remote control during display of adjustment menu in the service mode. The diagnosis will begin to check if interface among IC's is executed properly.
- 2. During diagnosis, the following displays are shown.
- \* Self check display and Item are subject to the models.

|                   |                               | Self check                                      |
|-------------------|-------------------------------|-------------------------------------------------|
| (1)<br>(2)        | Firmware<br>Time              | : V 1.9<br>: 000013                             |
| (3)<br>(4)<br>(5) | Bus line<br>Bus cont<br>Block | : OK<br>: OK<br>: UV V1 V2 V3 V4 HDMI1<br>HDMI2 |
|                   |                               | 32AV500P                                        |

(1) Firmware :

Version information of microprocessor

- (2) Time : Total hour of turn the TV on. (Unit : H)
- (3) Bus line : -- "OK" is normal

SCL-GND (Red indication) : SCL-GND short circuit

SDA-GND (Red indication) : SDA-GND short circuit

SCL-SDA (Red indication) : SCL-SDA short circuit

(4) Bus cont : --- "OK" is normal.

NG is abnormal (Red indication).

When the abnormal status is detected, type name of semiconductor is indicated in red colour.

### (5) Block

UV : TV reception mode

V1 - V4 : VIDEO 1-4 input mode

| UV    | RF              |
|-------|-----------------|
| V1    | - 🕀 1 SCART 1   |
| V2    | - 2 SCART 2     |
| V3    | - 3 COMPONENT   |
| V4    | - ② 4 COMPOSITE |
| HDMI1 | HDMI1 input     |
| HDMI2 | HDMI2 input     |

### Version Check Mode

1. Press "9" button twice on remote control during display of adjustment menu in the service mode.

The version of main MPU will be checked.

- 2. During Version Check, the following displays are shown.
- \* Version check display and Item are subject to the models.

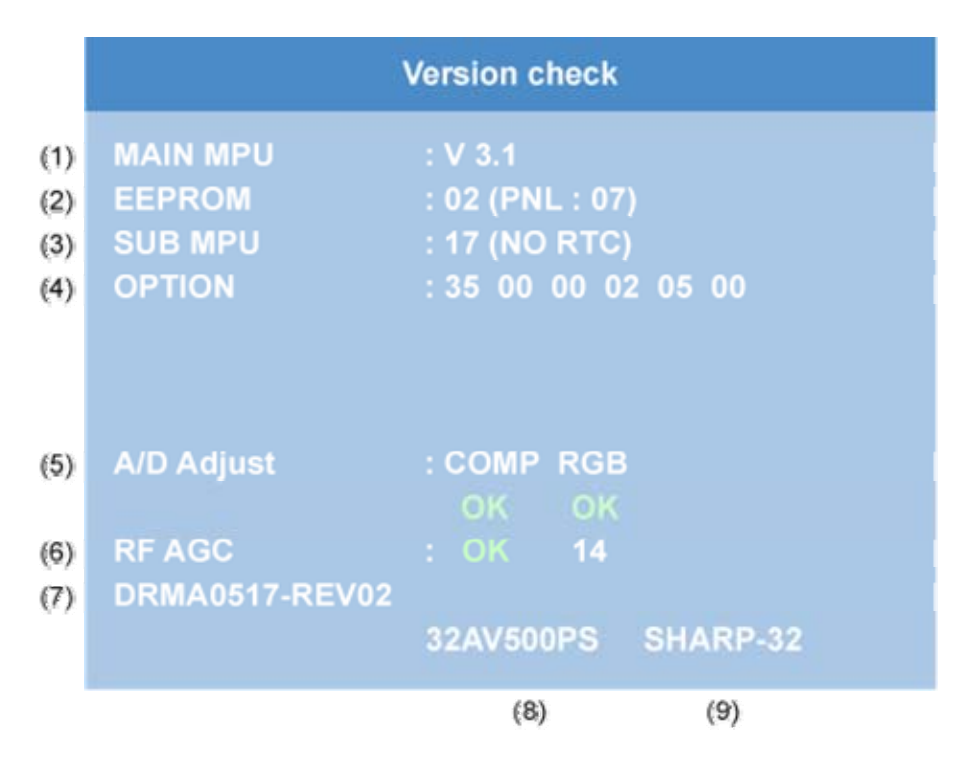

(1) MAIN MPU:

Version information of microprocessor

(2) EEPROM :

Version information of EEPROM : Display 1 byte data and Panel ID information.

(3) SUB MPU :

Version information of SUB MPU : Display 1 byte data.

(4) OPTION:

Option information : Display six numbers of 1 byte data.

- (5) A/D Adjust
  - A/D adjustment item.
  - --COMP : Component input
  - --RGB : PC input
  - --OK : A/D adjustment set correctly.

-----

- --NG : A/D adjustment set incorrect.
- -- : A/D adjustment is not needed. Because its picture format isn't used.
- (6) RF AGC adjustment value RF Adjustment Value is shown.
- (7) Information of Memory Data List and Revision information.
- (8) Model Name Model name information (ascii code). : Display 7 byte data.
- (9) LCD Panel Vendor information display The following Panel Vendor (DDD) and screen size (00) are displayed. Example : SHARP-32 indicates that Vendor is SHARP and Screen Size is 32.

### **Status Check Mode**

1. Press "9" button thrice on remote control during display of adjustment menu in the service mode.

The status of this model will be checked.

2. During Status Check, the following displays are shown.

\* Status check display and Item are subject to the models.

|     | Status check  |                  |  |  |  |  |  |
|-----|---------------|------------------|--|--|--|--|--|
| (1) | MAIN          | : TV14           |  |  |  |  |  |
| (2) | MAIN FORMAT   | : 576I           |  |  |  |  |  |
| (3) | MAIN PLL      | : C0 2B B0 C8 08 |  |  |  |  |  |
| (4) | SCREEN SIZE   | : Wide           |  |  |  |  |  |
| (5) | OTHERS STATUS | 1111 1111 1111   |  |  |  |  |  |

(1) MAIN:

Main source information :

Display RF position number (0 - 99) on the main screen, or Input Source (EXT1/2/3/HDMI etc.)

(2) MAIN FORMAT :

Display Video and PC format information

- (3) MAIN PLL : Main PLL information : Display 1 byte data at five.
- (4) SCREEN SIZE :

Display the screen size as follows.

| Exact Scan   |
|--------------|
| Wide         |
| Super Live 2 |
| Cinema 2     |
| 4:3          |
| Super Live 1 |
| Cinema 1     |
| Subtitle     |
| 14:9         |

### Note:

Exact Scan is shown only for 1080p panel model with video input mode except pc.

(5) OTHER STATUS :

Other status information : Display three numbers of 2 byte data.

### **Setting Hotel Mode**

Enter to service mode and select Hotel Mode menu by pressing  $P \triangle$  or  $P \nabla$ . After selecting Hotel Mode, press  $rac{2} + to$  enter details setting in Hotel Mode.

To select menu, press  $P \blacktriangle$  or  $P \blacktriangledown$  and press OK to enter the adjustment menu of table bellow. To move the cursor in the adjustment, press  $\checkmark + \text{ or } \checkmark -$ .

\_\_\_\_\_

1. By pressing  $P \blacktriangle$  or  $P \blacktriangledown$ , OPT2 setting will change the value either 1 or 0 on selected items as follows;

OPT2

| OPT2      | FUNCTION DESCRIPTION | 1 | 0 (Normal) |
|-----------|----------------------|---|------------|
| D7 (bit7) | - (no use)           | - | -          |

| D6 (bit6) | - (no use)                                                     | -                                                                                 | -               |
|-----------|----------------------------------------------------------------|-----------------------------------------------------------------------------------|-----------------|
| D5 (bit5) | FRONT Key                                                      | Disable                                                                           | Enable          |
| D4 (bit4) | All keys except input selector key<br>(Video/TV)               | Disable                                                                           | Enable          |
| D3 (bit3) | User remote control operation                                  | Disable<br>(Service mode and Supere<br>User mode may possible to<br>setting only) | Enable          |
| D2 (bit2) | Disable SET UP MENU except<br>language.<br>(tuning SETUP MENU) | Disable<br>(Display the language only)                                            | Enable          |
| D1 (bit1) | Disable SETUP MENU                                             | Disable                                                                           | Enable          |
| D0 (bit0) | HOTEL Mode                                                     | On (Enable the setting of D1 from to D7)                                          | Off<br>(Normal) |

### VOLUX

Set VOLUX as following.

- 1) Set speaker volume to 100. (Any value is OK, but 100 is better to check sound level.)
- 2) Down value of VOLUX until finding suitable sound volume level.

| VOLUX                    | FUNCTION DESCRIPTION          | 1               | 0 (Normal)   |
|--------------------------|-------------------------------|-----------------|--------------|
| D7 (bit7) ~<br>D0 (bit0) | Max Limiter of Volume Control | 0x00 ~ 0x7F (No | ormal: 0x7C) |

### OPT6

| OPT6                     | FUNCTION DESCRIPTION                                                                                      | 1                                                                                    | 0 (Normal)                                        |
|--------------------------|----------------------------------------------------------------------------------------------------|--------------------------------------------------------------------------------------|---------------------------------------------------|
| D7 (bit7)                | Enable mode that POS or VIDEO program<br>number will be appeared in forced when turn<br>ON the main power | Enable                                                                               | Disable                                           |
| D6 (bit6) ~<br>D0 (bit0) | POS or VIDEO program number                                                                               | 0 ~ 127 [decima<br>POS number: 0<br>VIDEO number:<br>(DTV = 100, VID<br>VIDEO = 102) | l] (Normal: 0)<br>~ 99<br>100 ~ 127<br>DEO = 101, |

\_\_\_\_\_

|  | 100 is used as ATV when |
|--|-------------------------|
|  | DTV option is disable.  |

### OPT7

| OPT7        | FUNCTION DESCRIPTION                                                              | 1              | 0 (Normal)      |
|-------------|-----------------------------------------------------------------------------------|----------------|-----------------|
| D7 (bit7)   | Enable mode that speaker volume will be set in forced when turn ON the main power | Enable         | Disable         |
| D6 (bit6) ~ | Forced speaker volume                                                             | 0~100 [decima  | al] (Normal: 0) |
| D0 (bit0)   |                                                                                   | Value above 10 | ) is no effect. |

### OPT8

| OPT8                     | FUNCTION DESCRIPTION                                                            | 1                                                                                        | 0 (Normal)                                       |
|--------------------------|---------------------------------------------------------------------------------|------------------------------------------------------------------------------------------|--------------------------------------------------|
| D7 (bit7) ~<br>D3 (bit3) | - (no use)                                                                      | -                                                                                        | -                                                |
| D2 (bit2)                | Enable mode that picture mode will be set in forced when turn ON the main power | Enable<br>(Display the<br>language only)                                                 | Disable                                          |
| D1 (bit1) ~<br>D0 (bit0) | Forced picture mode                                                             | 0 [dec]: Dynamio<br>(Normal)<br>1 [dec]: Standar<br>2 [dec]: Mild (mo<br>3 [dec]: Memory | c (mode-1)<br>d (mode-2)<br>ode-3)<br>r (mode-M) |

### **LED Indication**

The Green and Red LEDs on the TV (at the bottom center of the TV) indicate the TV's status, as described below.

- Red ON (solid) and Green OFF = The TV power cord is plugged in.
- Green ON (solid) and Red ON = The On timer is operating.

| LED Indication | Condition | Solution |
|----------------|-----------|----------|
|                |           |          |

| 1 | Green is OFF;<br>Red blinks continuously at 0.5-<br>second intervals.                                                                                                    | Abnormal operation              | Turn OFF the TV and unplug<br>the power cord.<br>Plug the power cord in again<br>and turn ON the TV. |
|---|----------------------------------------------------------------------------------------------------|---------------------------------|----------------------------------------------------------------------------------------------------|
| 2 | Provide the second second seco | Abnormal operation of BUS line. | Turn OFF the TV and unplug<br>the power cord.<br>Plug the power cord in again<br>and turn ON the TV. |

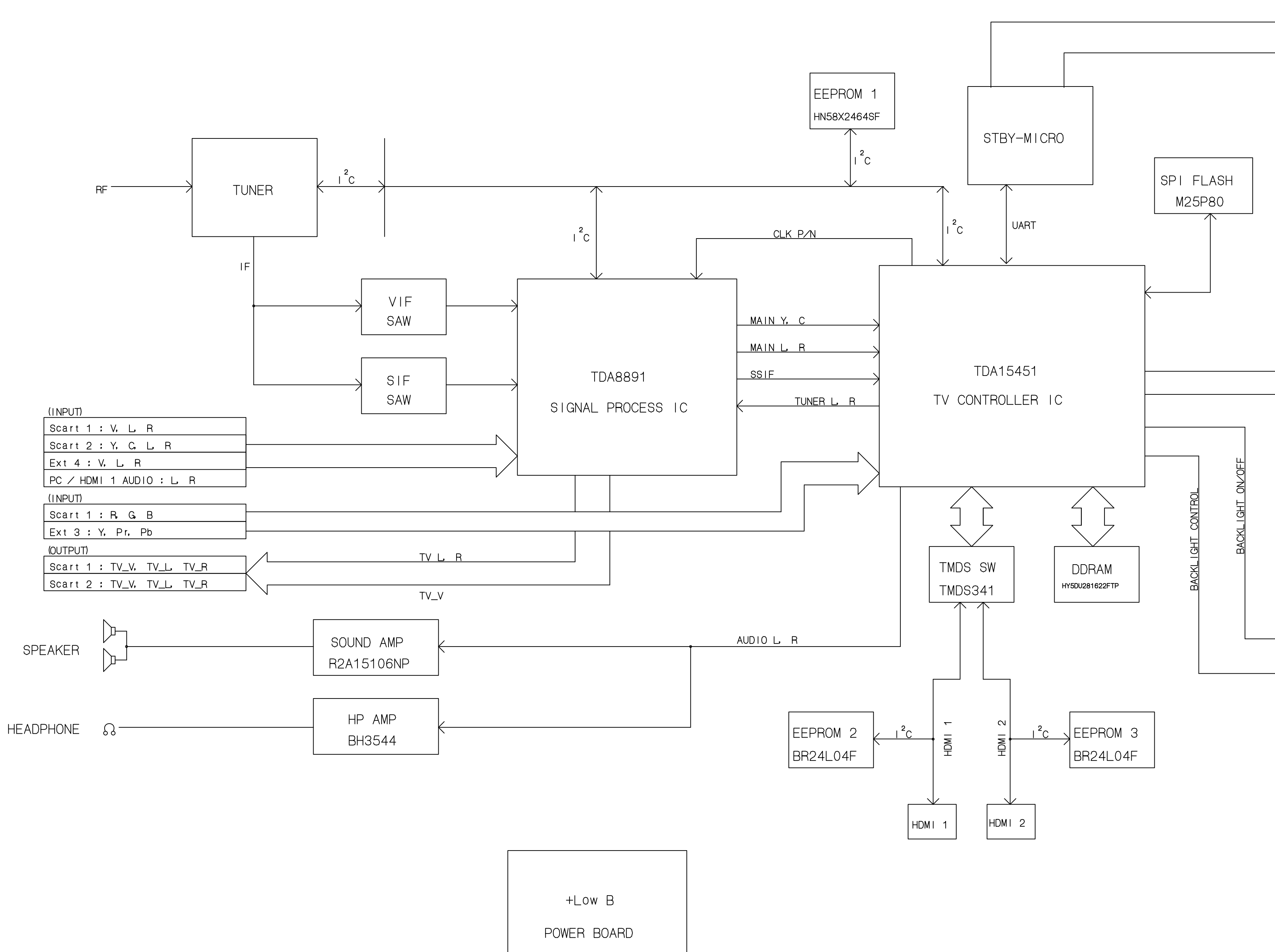

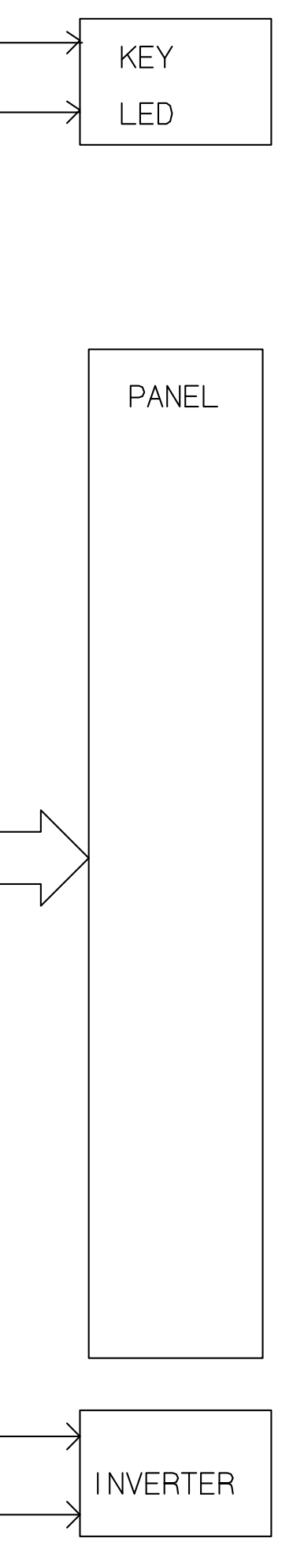

# Scart 1 Full Scart 21 SHIELD GND 20 CKBS-SY IN 19 VIDEO QUT 18 CKBS-SY IN BETURN 16 FAST BLANKING 15 RED-SC IN 16 FAST BLANKING 17 VIDEO QUT, FETURN 18 CKBS-SY IN BETURN 19 RED-SC BETURN 10 INC 11 GFEEN RETURN 2 S.OK SMITCHING 3 S.OK SMITCHING 4 BLAUD IN U 5 RUE IN 6 AUDIO ARTH 3 AUDIO ARTH 3 AUDIO ARTH 3 AUDIO ARTH 3 AUDIO ARTH 3 AUDIO ARTH 3 AUDIO ARTH 3 AUDIO ARTH Scart 2 CVBS/YC 21 5HIELD GND 20 CVBS/Y IN 18 VIDEO OUT 18 VIDEO OUT 18 CVBS/Y IN 18 CVBS/Y IN 18 VIDEO OUT 18 SC IN FETURN 16 SC IN 13 SC IN FETURN 14 SC IN TETURN 15 SC IN 10 DATA 2 6 AUGU 2 7 INC 6 AUGU 1N LI 5 GO 4 AUGU CATH 3 AUGU CATH 3 AUGU CATH

1

E4 PC/HDMI AUDIO IN

E3 Colour Stream 1

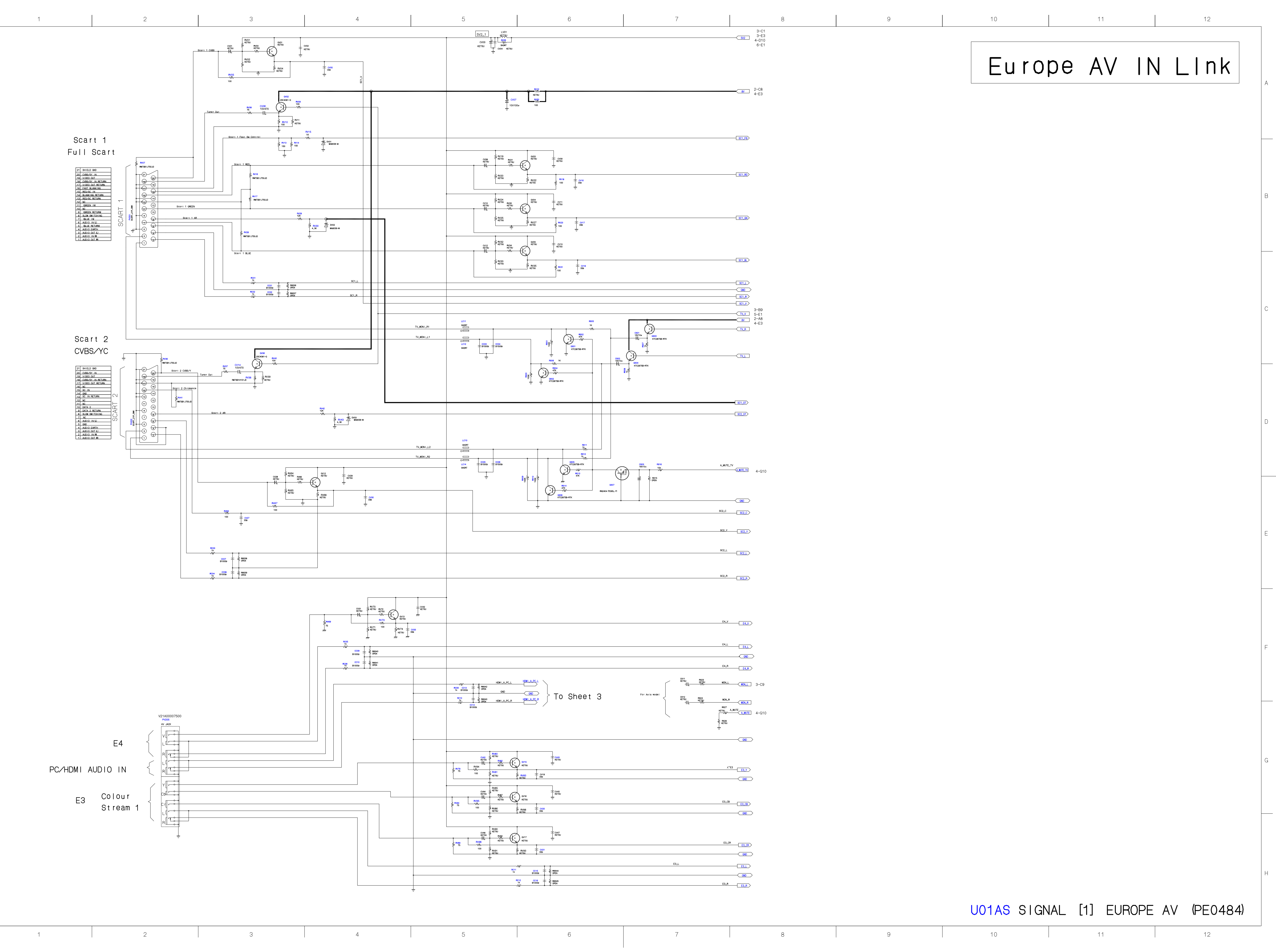

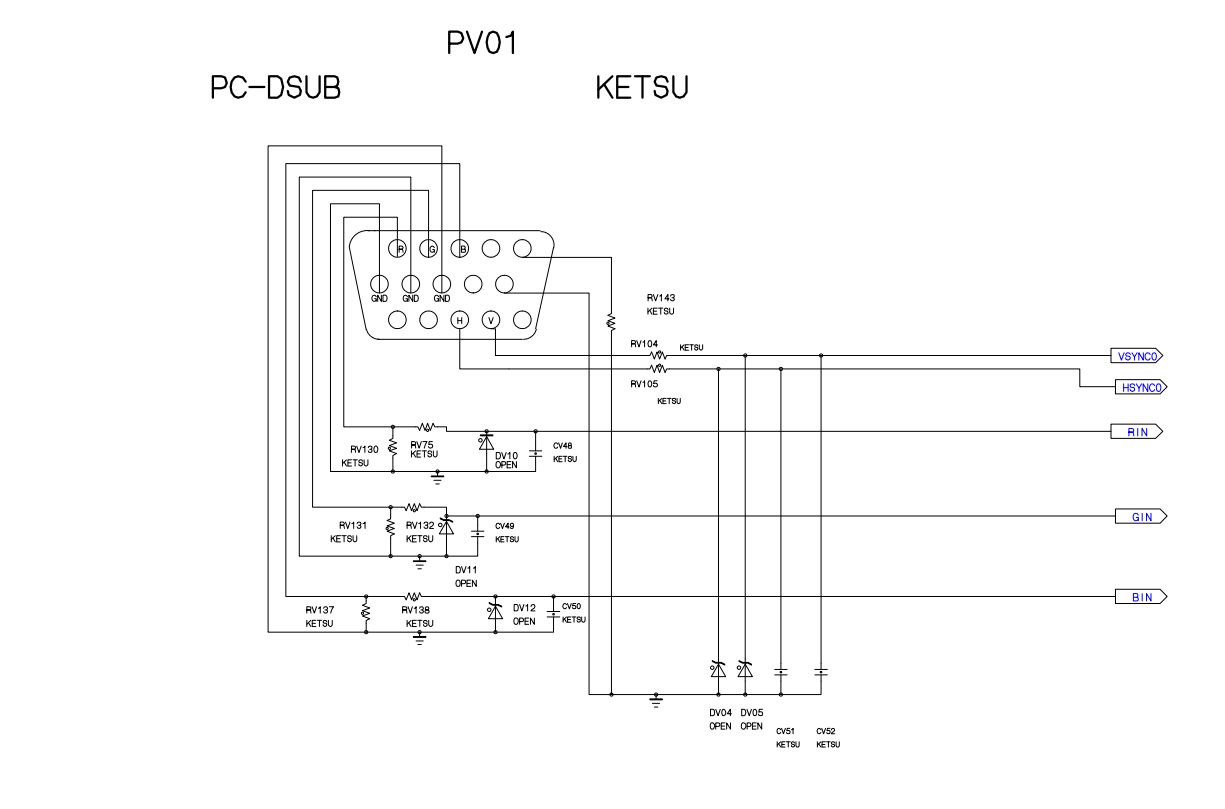

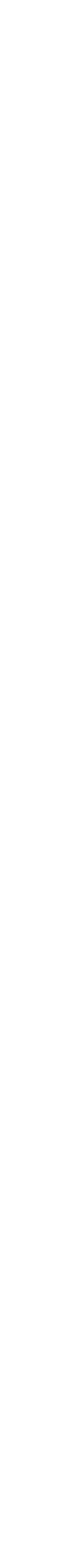

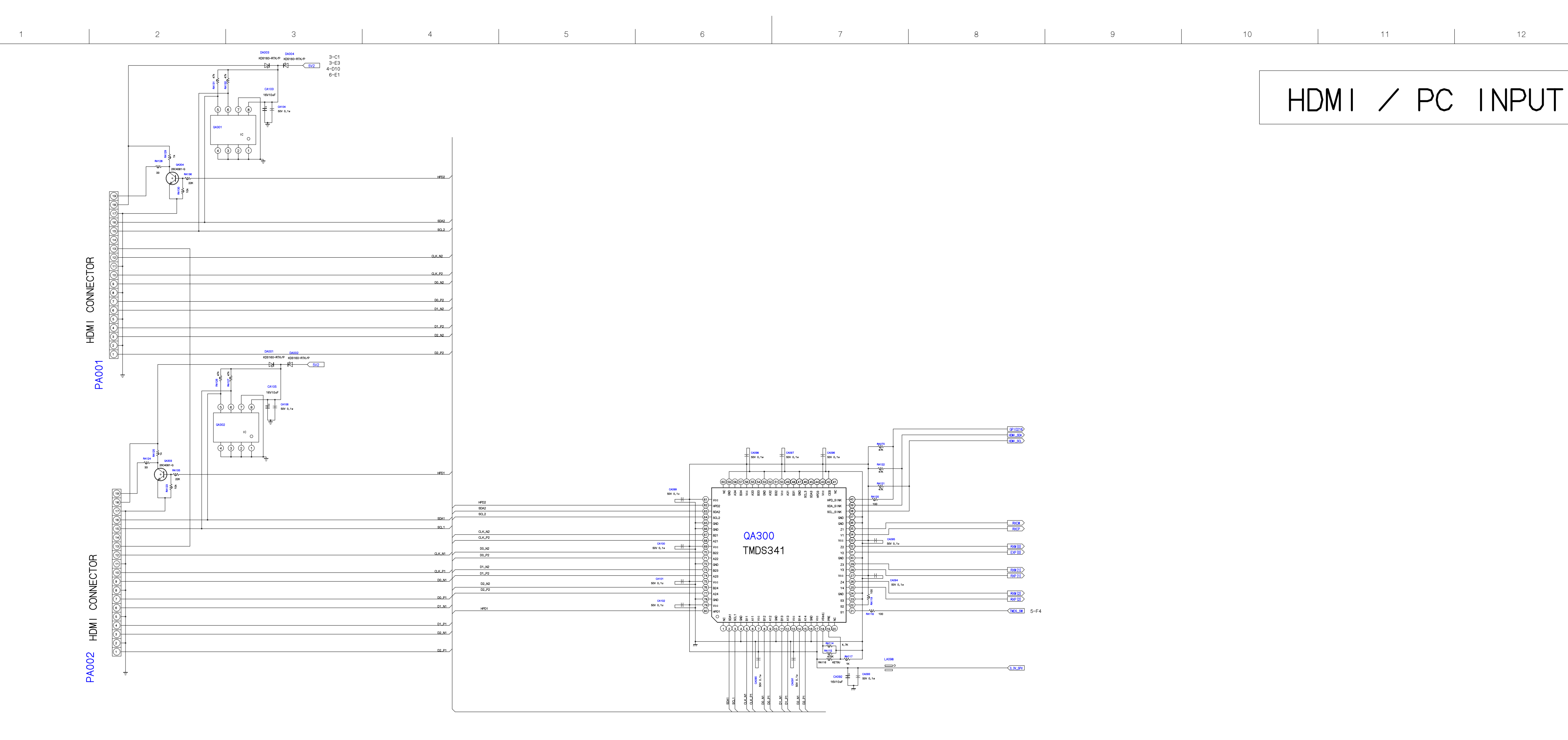

# HDMI / PC INPUT (P10216) H00L\_50A H00L\_50A - RXCM RXM [2] \_\_\_\_\_\_\_ 5-F4 3, 3V\_SPV U01AS SIGNAL [2] HDMI / PC INPUT (PE0484) Image: Note of the second second s

![](_page_20_Figure_0.jpeg)

![](_page_20_Figure_1.jpeg)

![](_page_21_Figure_83.jpeg)

![](_page_21_Figure_84.jpeg)

![](_page_22_Figure_0.jpeg)

A B

![](_page_23_Figure_1.jpeg)

![](_page_23_Figure_2.jpeg)

2

A \_\_\_\_\_ B

![](_page_24_Figure_1.jpeg)

![](_page_24_Figure_5.jpeg)

![](_page_24_Figure_6.jpeg)

B

![](_page_25_Figure_1.jpeg)

## LIVE AREA

to AC Cord

 $\sum$ 

B

![](_page_26_Figure_1.jpeg)

3-A1 LINE1 D820A I AS23-50-1P 50mm D820B D820C GREASE SI 1K 2-A2 5-A1 A B

![](_page_27_Figure_1.jpeg)

LIVE AREA

 $\bigcirc$ 

B

![](_page_28_Figure_1.jpeg)

![](_page_29_Figure_0.jpeg)

![](_page_30_Picture_0.jpeg)

![](_page_30_Figure_1.jpeg)

A B

![](_page_31_Figure_1.jpeg)

![](_page_31_Figure_2.jpeg)

![](_page_31_Figure_3.jpeg)

2

\_\_\_\_\_

|  | 2 | - | 3 | 4 |  |
|--|---|---|---|---|--|
|  |   |   |   |   |  |

![](_page_32_Figure_3.jpeg)

|  |   |   |   |   | _ |
|--|---|---|---|---|---|
|  | 2 | 3 | 4 | E | ) |
|  |   |   |   |   |   |

![](_page_33_Figure_0.jpeg)

\_\_\_\_\_

![](_page_33_Figure_97.jpeg)

![](_page_33_Figure_98.jpeg)

| 2 | 3 | 4 | 5 |
|---|---|---|---|
|   |   |   | 1 |

### PANEL IDENTIFICATION

### **Panel Identification**

If the several panels are alternatively used in the same model without amending the model name, the identification marking will be shown at the last digit of the set serial number on the specification label on the back cover.

| Marking | Panel Vendor | Marking | Panel Vendor | Marking | Panel Vendor |
|---------|--------------|---------|--------------|---------|--------------|
| Α       | AUO          | J       |              | S       | SHARP        |
| В       |              | к       | SAMSUNG      | т       |              |
| С       | СМО          | L       | LGD          | U       |              |
| D       |              | м       |              | v       |              |
| E       |              | N       |              | w       |              |
| F       |              | Р       |              | X       |              |
| G       |              | Q       |              | Y       |              |
| н       | IPS          | R       |              | Z       |              |

In servicing, do not alter the panel because several setting and parts are different.

With this alternative use, some of key parts may differ and their combinations are indicated with the suffix marking on the location number in the part list (Miscellaneous).

e.g.

| Location No. | Part No. | Description        |  |
|--------------|----------|--------------------|--|
| B001A        | 75007869 | LCD Panel, 32" LGD |  |
| B001B        | 75007870 | LCD Panel, 32" AUO |  |
| MZ01A        | 75006036 | LDVS Cable         |  |
| MZ01B        | 75007893 | LDVS Cable         |  |